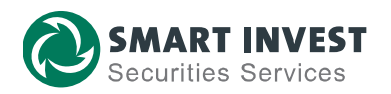

# HƯỚNG DĨN KHÁCH HÀNG CTCK SMARTINVEST THỰC HIỆN GIAO DỊCH NỘP TIỀN CHÚNG KHOÁN QUA TÀI KHOẢN ĐỊNH DANH

**Tài khoản định danh** là chương trình AAS hợp tác cùng Ngân hàng TMCP Đầu tư và Phát triển Việt Nam (BIDV) thu hộ tiền trực tiếp vào Tài khoản giao dịch chứng khoán. Theo đó, tài khoản chứng khoán của Quý khách tại AAS sẽ có đầu mã định danh là **"AAS"** tại BIDV.

Cụ thể, **"Số tài khoản định danh (TKĐD)"** hay **"Mã khách hàng"** của Quý khách sẽ có cú pháp nhau sau:

## AAS + số TKGDCK của KH (6 số) + sub (NM/MG/TP)

Trong đó:

- NM là Tài khoản thông thường
- MG là Tài khoản vay Margin
- > TP là Tài khoản trái phiếu

<u>Ví du</u>: Với tài khoản chứng khoán 111C123456NM của Quý khách tại AAS thì Số tài khoản định danh của Quý khách tại BIDV là: AAS123456NM.

Hướng dẫn chuyển tiền chi tiết như sau:

## 1. Giao dịch qua Ứng dụng BIDV SmartBanking

Quý khách truy cập ứng dụng BIDV SmartBanking trên điện thoại di động/ máy tính bảng. Sau đó thực hiện chuyển tiền bằng 1 trong 2 cách sau đây:

#### Cách 1. Dùng chức năng "Nộp tiền chứng khoán"

| Bước 1. Sau khi đăng nhập ứng dụng BIDV SmartBanking, chọn dịch vụ | "Thanh toán" | » "Nộp |
|--------------------------------------------------------------------|--------------|--------|
| tiền chứng khoán"                                                  |              |        |

Bước 2: Chọn Nhà cung cấp là "CTCP Chung khoan SmartInvest (AAS)"

Bước 3. Nhập thông tin:

✓ Mã Khách hàng: Nhập theo cú pháp

### AAS + số TKGDCK của KH (6 số) + sub (NM/MG/TP)

✓ Số tiền: Nhập số tiền tùy thuộc vào nhu cầu

của Quý khách

|                             | 12010006767732<br>500,012,692,277 VND | - 400          |                  |          |
|-----------------------------|---------------------------------------|----------------|------------------|----------|
| area you                    |                                       |                |                  |          |
| nông tin th                 | nanh toán                             |                |                  |          |
| Nhà cung cấp<br>CTCP Chu    | p<br>ung Khoan SmartInv               | vest (AAS)     |                  | •        |
| Dịch vụ<br>Nop Tien         | Vào TK Kinh Doanh                     | Chung khoan Sn | nartInvest (AAS) | -        |
| Mã khách hà<br>AAS0000      | ing<br>J43MG                          |                |                  |          |
| Số tiến<br><b>11,000,00</b> | 00                                    |                |                  | VND      |
| Mười một tri                | iệu đóng                              |                |                  |          |
|                             |                                       |                |                  | Tiếp tục |

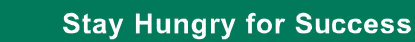

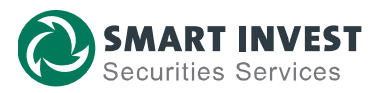

### Bước 4. Xác nhận giao dịch

Màn hình hiển thị màn hình xác nhận giao dịch, trong đó hiển thị chi tiết Tên khách hàng tương ứng với Số TKĐD/TK GDCK để Quý khách đối chiếu các thông tin trước khi xác nhận giao dịch.

Quý khách xác nhận lại thông tin và thực hiện các bước xác thực giao dịch (nhập mã OTP).

Cuối cùng, màn hình sẽ hiển thị Giao dịch chuyển tiền thành công.

| Tài khoản nguồn                                            | 12010006767732                                           |
|------------------------------------------------------------|----------------------------------------------------------|
| Dịch vụ Nop Tien Vào TK Kinh                               | Doanh Chung khoan SmartInvest<br>(AAS)                   |
| Mã khách hàng                                              | AAS000043MG                                              |
| Tên khách hàng                                             | Vuong Anh Tuan                                           |
|                                                            |                                                          |
| Kỳ cước                                                    | 220615                                                   |
| Số tiền                                                    | 11,000,000 VND                                           |
|                                                            |                                                          |
| Ngày giao dịch                                             | 15/06/2022 14:27:18                                      |
| Nội dung Nop tien vao TKCK:AAS00                           | 0043MG_Vuong Anh Tuan_11000000_                          |
| Quý khách vui lòng nhậ<br>tới số điện thoại của Quý<br>dịc | ìp mã OTP đã được gửi<br>/ khách để xác thực giao<br>.h. |
| Mã xác thực OTP<br>820761                                  | ×                                                        |
|                                                            |                                                          |
| Quay về                                                    | Xác nhận (111s)                                          |

Cách 2. Sử dụng Menu "Chuyển tiền"

Tại màn hình Menu "Chuyển tiền", Quý khách chọn:

# "Chuyển tiền Nội bộ BIDV"

» Nhập Số TKĐD tại "Số tài khoản/Số thẻ/Tài khoản định danh"

Sau khi nhập đúng Số TKĐD, Quý khách ấn *"Kiểm tra"*, hệ thống sẽ hiển thị chính xác Tên khách hàng tương ứng với Số TKĐD/TK GDCK để KH đối chiếu khớp đúng trước khi xác nhận giao dịch.

| < CI                                | Chọn người thụ hưởng        |                          |  |
|-------------------------------------|-----------------------------|--------------------------|--|
| Nội bộ<br>BIDV                      | Ngoài BIDV<br>đến tài khoản | Ngoài BIDV<br>đến số thẻ |  |
| Số tài khoản/Số thẻ/<br>aas111380nm | Tài khoản định danh         | 8 R                      |  |
| NGUYEN THI TI                       | HAO                         |                          |  |

KH nhập số tiền theo nhu cầu và chọn **"Tiếp tục"**, hệ thống hiển thị màn hình xác nhận giao dịch, KH nhập mã OTP và xác nhận

Sau khi giao dịch được xử lý thành công, tài khoản của khách hàng được ghi Nợ, tài khoản của AAS được báo Có số tiền tương ứng.

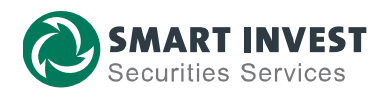

#### 2. Giao dịch từ ngân hàng khác

Trường hợp Quý khách không sử dụng ngân hàng BIDV, Quý khách hoàn toàn có thể Nộp tiền nhanh qua Tài khoản định danh từ ngân hàng khác.

(Tiền được ghi nhận vào TK GDCK sau 3-5 phút từ thời điểm hoàn tất giao dịch)

Minh họa các bước giao dịch Chuyển tiền nhanh 24/7 tại Ngân hàng khác như sau:

Bước 1: Đăng nhập vào Màn hình giao dịch, chọn mục Chuyển khoản/Chuyển khoản nhanh 24/7:

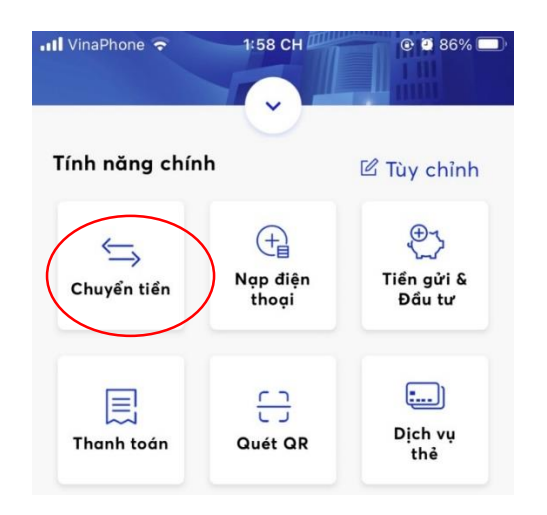

Bước 2: Quý Khách sử dụng chỉ dẫn thanh toán như sau để thực hiện chuyển tiền:

| Thông tin chuyển tiền | Giao dịch theo TK định danh                                                                                                    |
|-----------------------|----------------------------------------------------------------------------------------------------|
| Ngân hàng hưởng       | Ngân hàng Đầu tư và phát triển Việt Nam (BIDV)                                                                                                    |
| Số TK hưởng (Số TKĐD) | Nhập <b>AAS</b> + <b>STK GDCK</b> (6 số)+ tiểu khoản ( <b>NM/MG/TP</b> )                                                                                                |
|                       | (Tài khoản định danh)                                                                                                    |
| Tên TK hưởng          | Sau khi nhập đúng Số TKĐD, hệ thống sẽ hiển thị<br>chính xác Tên khách hàng tương ứng với Số TKĐD/TK<br>GDCK để KH đối chiếu khớp đúng trước khi xác nhận<br>giao dịch. |
| Số tiền               | Nhập số tiền cần nộp vào TK GDCK                                                                                                    |
| Nội dung chuyển tiền  | Theo nhu cầu KH (Không bắt buộc)                                                                                                    |

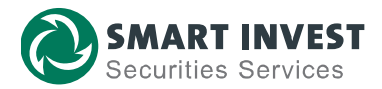

| 🖬 VinaPhone 🗢          | 11:28 SA         | @ @ 41% 💽    |
|------------------------|------------------|--------------|
| <                      | Chuyển tiền      | Â            |
| Đến                    |                  | Quét QR >    |
| TK ngân hàn            | g SÐT (MB)       | Thẻ ATM      |
| ←Ngân hàng*            |                  |              |
| Đầu tư và ph<br>(BIDV) | nát triển Việt N | Iam 🗸        |
| Số tài khoản*-         |                  |              |
| AAS000043N             | 1G               | STK đã lưu 💶 |
| Tên tài khoản*         |                  |              |
| VUONG ANH              | I TUAN           |              |
| ←Số tiền* ——           |                  |              |
| 2,000,000              |                  | VND 🚺        |
| Hai triệu Việt Nam     | Đồng             |              |
| ←Nội dung chuy         | ển tiền*         |              |
| DANG VU PH             | UONG HOA ch      | uyen k 🛞     |
|                        |                  |              |

Bước 3. Nhập mã OTP và Xác nhận giao dịch

Bước 4: Sau khi nhận được tiền từ Ngân hàng chuyển, BIDV ghi Có tài khoản AAS

Bước 5: AAS báo có tự động vào TK GDCK của NĐT

# RẤT HÂN HẠNH ĐƯỢC PHỤC VỤ QUÝ KHÁCH